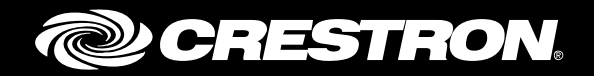

## **Crestron Fusion® Cloud On-Premises Software** Enterprise Management Platform

Getting Started Crestron Electronics, Inc.

Crestron product development software is licensed to Crestron dealers and Crestron Service Providers (CSPs) under a limited non-exclusive, non-transferable Software Development Tools License Agreement. Crestron product operating system software is licensed to Crestron dealers, CSPs, and end-users under a separate End-User License Agreement. Both of these Agreements can be found on the Crestron website at <a href="http://www.crestron.com/legal/software\_license\_agreement">www.crestron.com/legal/software\_license\_agreement</a>.

The product warranty can be found at <u>www.crestron.com/warranty</u>.

The specific patents that cover Crestron products are listed at patents.crestron.com.

Certain Crestron products contain open source software. For specific information, please visit www.crestron.com/opensource.

Crestron, the Crestron logo, 3-Series, AirMedia, Crestron Fusion, Crestron RL, Crestron Toolbox, D3 Pro, RoomView, and SystemBuilder are either trademarks or registered trademarks of Crestron Electronics, Inc. in the United States and/or other countries. Other trademarks, registered trademarks, and trade names may be used in this document to refer to either the entities claiming the marks and names or their products. Crestron disclaims any proprietary interest in the marks and names of others. Crestron is not responsible for errors in typography or photography.

This document was written by the Technical Publications department at Crestron. ©2016 Crestron Electronics, Inc.

# **Contents**

| Introduction                                                                                                    | 1           |
|----------------------------------------------------------------------------------------------------|-------------|
| Hardware and Firmware Compatibility                                                                                     | 1           |
| Connectivity Requirements                                                                                               | 2           |
| Add a Device Using Traditional (Outbound) Communications                                                                | 3           |
| Add a Room Using Processor Discovery (Manual Entry)<br>Add a Room Using Symbol Discover<br>Add a Scheduling Panel Asset | 3<br>7<br>9 |
| Add a Device Using Inbound Communications                                                                               | 12          |
| Add a Room by Configuring a Processor<br>Add a Scheduling Panel Asset by Configuring a Processor                        |             |
| For More Information                                                                                                    | 14          |
| Further Inquiries                                                                                                    | 14          |

# Crestron Fusion Cloud On-Premises Software: Enterprise Management Platform

## Introduction

This document describes how to add devices to the Crestron Fusion Cloud server (installed on-premises) specifying the traditional outbound connection (initiated by the server) versus the new inbound connection (enabled by the latest device firmware). The following procedures assume that the Crestron Fusion Cloud software has been properly installed and configured on-premises.

If further information is required, refer to the Crestron Fusion Cloud On-Premises Software Installation Guide (Doc. 7892) at <u>www.crestron.com/manuals</u>.

## **Hardware and Firmware Compatibility**

The table below shows the current devices and firmware versions that are compatible with inbound communications for the Crestron Fusion Cloud (installed on-premises).

Hardware and Firmware Compatibility Chart

| <b>Compatible Cloud-Enabled Device</b>                | Minimum Firmware Version |
|-------------------------------------------------------|--------------------------|
| 3-Series <sup>®</sup> processor                       | Version 1.012.0017       |
| TSW-732 scheduling panel                              | Version 2.01.08          |
| TSS-752 scheduling panel                              | Version 2.01.08          |
| AirMedia® presentation gateway device*†               | Version 1.2.1            |
| Crestron RL <sup>®</sup> collaboration system device† | Version 15.14.08         |

\* AirMedia is not recommended for use with Crestron Fusion Cloud service, as there is no SSL encryption available with the device's communication.

 $\dagger$  To configure the Crestron RL and AirMedia devices for Crestron Fusion Cloud, refer to the product documentation.

**NOTE:** All 2-Series, 3-Series, and scheduling panel firmware are compatible with traditional outbound connection.

For more information on supported devices and minimum firmware, refer to the Crestron<sup>®</sup> True Blue Online Help (<u>Answer ID 5618</u>).

## **Connectivity Requirements**

Devices communicating with Crestron Fusion Cloud require direct connectivity from the device to the server via the following ports:

- HTTPS Port 443: Stateless Control Connection to Crestron Fusion SSL encrypted (inbound only)
- CIP Port 41794: Stateful CIP Protocol Connection unencrypted (outbound only)
- Secure CIP Port 41796: Stateful CIP Protocol Connection SSL encrypted

Ethernet connectivity must be established from the device directly with the Crestron Fusion Cloud server for the above ports, especially if crossing VLANs or routed networks, and the traffic needs to be free and unencumbered by other devices such as proxy servers, LAN/WAN optimizers, firewalls, etc.

In the process of communicating inbound to the server, the Control Connection is initiated by the device and used only during the following transactions:

- Registering the device with the server
- Transferring the RVI file (control processors) for auto-discovery
- Re-registering the device with the server in case of a loss of connection

The CIP Protocol Connection is established with the device as a permanent TCP connection, and does the following:

- Exchanges Attributes (Joins) and other stateful information about the device
- Exchanges the XML schedule (scheduling panels)
- Provides heartbeats to keep the connection alive at all times

**NOTE:** The Crestron AirMedia device uses only Port 41794 for the CIP Protocol Connection, which is not SSL encrypted.

## Add a Device Using Traditional (Outbound) Communications

This section includes instructions on how to add a room using manual entry or Symbol Discover, as well as how to add a scheduling panel asset. Traditional outbound communication is supported by all firmware versions.

### Add a Room Using Processor Discovery (Manual Entry)

**NOTE:** This method of processor discovery is required when a 2-Series processor is used.

To add a room by initiating discovery of processors using traditional outbound communication for Crestron Fusion Cloud, do the following:

- 1. Log into the Crestron Fusion Cloud on-premises server.
- 2. From the Crestron Fusion Cloud header tab, click Open.

Crestron Fusion Cloud Header Tab

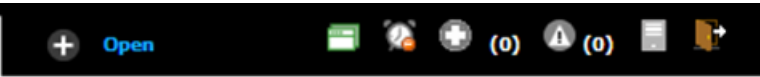

3. From the pull-down tab, click **Setup**.

#### Pull-Down Tab

| RoomView <sup>®</sup> Monitoring 📑 | Configuration 😫 |
|------------------------------------|-----------------|
| Energy Management 📑                | Setup 📑         |
| Reports & Analytics 📑              | OnlineHelp 皆    |
|                                    | About ?         |

4. Click the + symbol next to **Root** node to expand the tree. Click the **Rooms** node to select the node.

#### Root Node

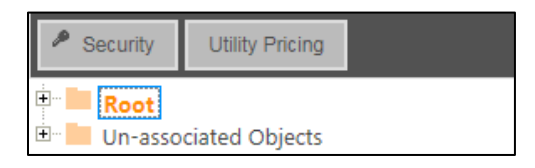

5. Click Add. From the drop-down list, click Add Room.

#### Add Drop-Down List

|   | +    | Add        | •     | <sup>₽</sup> Symbo | l Discover | Apply Attributes | 🧨 Edit | 🛱 Delete | type search text | P |  |
|---|------|------------|-------|--------------------|------------|------------------|--------|----------|------------------|---|--|
| Ĵ | Root |            | Add N | lode               |            |                  |        |          |                  |   |  |
| I |      |            | Add R | loom               | r<br>F     |                  |        |          | Name             |   |  |
| ĺ | 1    | <b>V</b> N | Add A | sset               |            |                  |        |          |                  |   |  |

The Add - Room window opens.

#### Add – Room Window

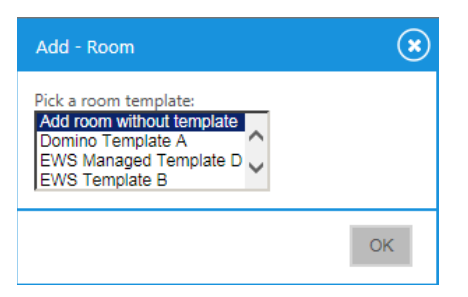

6. From the drop-down list, make a selection and then click **OK**. The **Add Room to '***Room*s' window opens with the **Room Details** tab selected.

#### Room Details Tab

| Room Details | Scheduling Details | Address                     | Custom Properties      | Processors         | Assets           | People                                |        |
|--------------|--------------------|-----------------------------|------------------------|--------------------|------------------|---------------------------------------|--------|
|              | Alias:             |                             | Lookup Room Nar        | ne                 |                  |                                       |        |
|              | Name:              |                             |                        |                    |                  |                                       |        |
|              | Description:       |                             |                        |                    |                  |                                       | ~      |
|              |                    |                             |                        |                    |                  |                                       | $\sim$ |
|              | Server Group:      | Default Group               |                        |                    |                  |                                       | × ·    |
|              | Location:          |                             |                        |                    |                  |                                       |        |
|              | Time Zone:         | (UTC-05:00) East            | ern Time (US & Canada) |                    | *                |                                       |        |
|              | eControl URL:      | http://                     |                        |                    |                  |                                       |        |
|              | WebCam URL:        | http://                     |                        |                    |                  |                                       |        |
|              |                    | Please enter lati<br>units. | graphic Coordinates    | rees/minutes/secon | ids with plus/mi | nus format ( 41° 0° 1.3494° ) without |        |
|              | Labtude:           |                             |                        |                    |                  |                                       |        |

- 7. Enter information into the required fields as indicated by the red asterisks. Enter optional information as desired.
- 8. Click the Scheduling Details tab.

#### Scheduling Details Tab

| Room Details       | Scheduling Details | Address     | Custom Properties | Processors | Assets | People |
|--------------------|--------------------|-------------|-------------------|------------|--------|--------|
|                    | Server Access:     | RoomView    | V                 |            |        |        |
|                    |                    |             |                   |            |        |        |
|                    |                    |             |                   |            |        |        |
|                    |                    |             |                   |            |        |        |
|                    |                    |             |                   |            |        |        |
|                    |                    |             |                   |            |        |        |
|                    |                    |             |                   |            |        |        |
|                    |                    |             |                   |            |        |        |
|                    |                    |             |                   |            |        |        |
|                    |                    |             |                   |            |        |        |
|                    |                    |             |                   |            |        |        |
| denotes a required | field Save &       | Close Close | 2                 |            |        |        |

9. In the Server Access field, select RoomView from the drop-down list.

**NOTE:** The user can change to another scheduling calendar at a later time.

10. Click the **Processors** tab and then click **Add**.

#### Processors Tab

| Add Room to ' - 'Ro     | oms"                       |                   |                             |                      |          |             |                  |   |
|-------------------------|----------------------------|-------------------|-----------------------------|----------------------|----------|-------------|------------------|---|
|                         |                            |                   |                             |                      |          |             |                  |   |
| Room Details            | Scheduling Details         | Address           | Custom Properties           | Processors           | Assets   | People      |                  |   |
| Click on Add Process    | or to add a processor with | the room. The syr | nbols on the processor will | be associated with t | he room. |             |                  | - |
| + Add 🖍 Edi             | t Delete                   |                   |                             |                      |          |             |                  |   |
|                         | Processor Name *           |                   | Host Name                   | Location             | Port     | Secure Port | Discover Symbols |   |
|                         |                            |                   |                             |                      |          |             |                  |   |
|                         |                            |                   |                             |                      |          |             |                  |   |
|                         |                            |                   |                             |                      |          |             |                  |   |
|                         |                            |                   |                             |                      |          |             |                  |   |
|                         |                            |                   |                             |                      |          |             |                  |   |
|                         |                            |                   |                             |                      |          |             |                  |   |
|                         |                            |                   |                             |                      |          |             |                  |   |
|                         |                            |                   |                             |                      |          |             |                  |   |
| L   .                   |                            |                   |                             |                      |          |             |                  |   |
| * denotes a required fi | eld Save & C               | lose Close        |                             |                      |          |             |                  |   |
|                         |                            |                   |                             |                      |          |             |                  |   |

The Add Processor to 'Room' dialog box opens.

Add Processor to 'Room' Dialog Box

| Add Processor to 'Room' |                           |   |
|-------------------------|---------------------------|---|
|                         |                           |   |
|                         |                           |   |
| Name                    |                           | * |
| Location:               |                           | ] |
| IP Address/Hostname:    |                           | • |
| MAC Address:            |                           |   |
| Connection Direction:   | None                      |   |
| Port:                   | 41794                     | * |
| Secure Port:            | 41796                     | * |
| Username:               |                           |   |
| Password:               |                           |   |
|                         | *denotes a required field | 1 |
| Discours Currhola       |                           |   |
| Discover Symbols        |                           |   |
| Use SSI :               |                           |   |
| 030 002.                |                           |   |
|                         | Save & Close Close        |   |
|                         |                           |   |
|                         |                           |   |

- 11. Enter information into the required fields as indicated by the red asterisks. Enter optional information as desired.
- 12. Click the **Discover Symbols** check box.

**NOTE:** If the Discover Symbols check box is selected in the **Add Processor to 'Room'** dialog box and the control program symbol being used is version 7.2 or higher, the Symbol Discover feature automatically imports the symbol information into the Crestron Fusion Cloud database.

13. Click the Use SSL check box, if Discover Symbols was selected, and the processor is configured for Secure CTP Toolbox connections only.

NOTE: In the Crestron SystemBuilder<sup>™</sup> and D3 Pro<sup>®</sup> platforms, the Symbol Discover feature is not supported on symbols below version 7.2.

14. Click Save & Close.

**NOTE:** Steps 15 through 21 are not necessary if the **Discover Symbols** check box is selected in the **Add Processor to 'Room'** dialog box.

15. Click the + symbol next to the processor name to add, edit, or delete a symbol.

Add, Edit, or Delete Symbol

| + Add | ✓ Edit <sup>®</sup> Delete |              |          |       |             |                  |
|-------|----------------------------|--------------|----------|-------|-------------|------------------|
|       |                            |              |          |       |             |                  |
|       | Processor Name *           | Host Name    | Location | Port  | Secure Port | Discover Symbols |
| 1 🗆 + | Test Processor             | 67.52.47.165 |          | 41794 | 41796       | <b>V</b>         |

16. Click Add. The Add Symbol to 'New Processor' window opens with the Symbol Details tab selected.

Symbol Details Tab

| Symbol Details | Analog Attributes | Digital Attributes | Serial Attributes |  |
|----------------|-------------------|--------------------|-------------------|--|
| Symbol Name    |                   |                    | *                 |  |
| Version: 8     | ]                 |                    |                   |  |
| IPID 03        | $\checkmark$      |                    |                   |  |
| Use SSL:       |                   |                    |                   |  |
|                | * denotes a       | required field     |                   |  |
|                |                   |                    |                   |  |
|                |                   |                    |                   |  |
|                |                   |                    |                   |  |
|                | S                 | ave & Close Close  |                   |  |

- 17. In the **Symbol Name** field, enter a name. Enter optional information as desired.
- 18. Set the Version and the IPID to match the Crestron Fusion Cloud symbol in the program.

**NOTE:** The version 8 symbol is the same as the Crestron Fusion Cloud Room symbol in Crestron SIMPL. If using SystemBuilder or D3 Pro, select the version 6 symbol.

- 19. Click the Use SSL check box if the processor is configured for Secure CIP connections only.
- 20. Click Save & Close to save the symbol.
- 21. Click Save & Close again to save the room.

**NOTE:** To associate the room with a node other than the selected Rooms node, click and drag the new room to that node. The room is now associated with the new node.

## Add a Room Using Symbol Discover

The Symbol Discover feature automatically adds one or more rooms or nodes from one or more processors using traditional outbound communications from Crestron Fusion Cloud. A node is added for every node symbol found in a program, and a room is added for every room symbol found in a program.

To add a room with Symbol Discover using traditional outbound communication for Crestron Fusion Cloud, do the following:

- 1. Select the node where the discovered rooms and nodes are to be added.
- 2. Click Symbol Discover. The Symbol Discover dialog box opens.

#### Symbol Discover Dialog Box

| <b>?</b> Symbol Discover | × |
|--------------------------|---|
|                          |   |
|                          |   |
| Single IP Address        | ] |
|                          |   |
| O Hostname               | ] |
|                          |   |
| O IP Address Range       | ] |
| Starting                 |   |
| Ending                   |   |
| Use SSL:                 |   |
|                          |   |
|                          |   |
| OK Close                 |   |
|                          |   |

- 3. Click the applicable radio button to specify the discovery method. Enter the required information.
- 4. Click the **Use SSL**check box if the processor is configured for Secure CTP Toolbox connections only.
- 5. Click **OK** to run the discovery. The **Confirm Auto-discover** message box opens.

#### Confirm Auto-discover Message Box

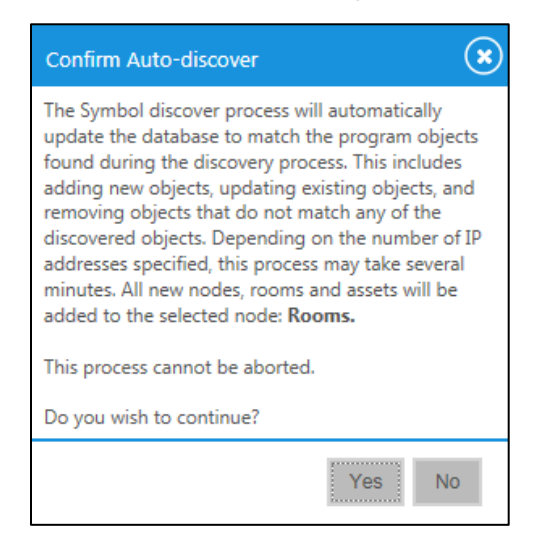

6. Read the information carefully before continuing. Click **Yes** to start the Symbol Discover process.

Crestron Fusion Cloud starts searching for symbols within the specified discovery method. When the process is complete, the results are displayed.

#### Results Window

| <b>3</b> Symbol Discover |         | × |
|--------------------------|---------|---|
|                          |         |   |
|                          |         |   |
| Results                  |         |   |
| Connection 🗢             | Result  |   |
| 199.132.172.57           | Pending |   |
|                          |         |   |
|                          |         |   |
|                          |         |   |
|                          |         |   |
|                          |         |   |
|                          |         |   |
|                          |         |   |
| Cl                       | ose     |   |
|                          |         |   |

7. Click Close. All discovered nodes and rooms appear in the node selected in step 1.

## Add a Scheduling Panel Asset

To add a scheduling panel asset using traditional outbound communications for Crestron Fusion Cloud, do the following:

- 1. Click the + symbol next to **Root** node to expand the tree.
- 2. Click the + symbol next to **Rooms** node to expand the tree. From the list, select the room that was added in the previous section.
- 3. Click Add. From the drop-down list, click Add Asset.

#### Add Drop-Down List

| + Add | •                             | <sup>₽</sup> Symbol Discover | Apply Attributes | 🧨 Edit | 🛱 Delete | type search text | þ |  |
|-------|-------------------------------|------------------------------|------------------|--------|----------|------------------|---|--|
| Rooms | Add Noo<br>Add Roo<br>Add Ass | de<br>om<br>set              |                  |        | -        | Name             |   |  |

The Add Asset to 'Room Name' window opens with the Asset Details tab selected.

#### Add Asset to 'Rooms' Window

| Asset Details      | Additional De      | tails    | Cust  | om Prope | rties | Mainte | nance Detai | s |   |
|--------------------|--------------------|----------|-------|----------|-------|--------|-------------|---|---|
|                    | Name:              |          |       |          |       |        |             |   | * |
|                    | Serial Number:     |          |       |          |       |        |             |   |   |
|                    | Type:              |          |       | •        | *     |        |             |   |   |
| Con                | nection Direction: | None     | ~     |          |       |        |             |   |   |
|                    | MAC Address:       |          |       |          |       |        |             |   |   |
|                    | Make:              |          |       |          |       |        |             |   |   |
|                    | Model:             |          |       |          |       |        | _           |   |   |
| C                  | onnection Type:    | None 🗸   | •     |          |       |        |             |   |   |
|                    | Secure Port:       | 41796    | *     |          |       |        |             |   |   |
| IP Ac              | ldress/Hostname:   |          |       |          |       |        |             |   |   |
|                    |                    |          |       |          |       |        |             |   |   |
| lenotes a required | field              | Save & ( | llose | Close    |       |        |             |   |   |

- 4. In the **Name** field, enter a name. When entering a name, use the asset name and room name.
- 5. Click the drop-down arrow next to Type and select Touchpanel.
- 6. Click the drop-down arrow next to Connection Direction and select Outbound.
- 7. Click the browse button (...) to the right of the Make field. The Pick make and model dialog box opens.

#### Pick make and model Dialog Box

| Pick make and model                                                                                                    |
|----------------------------------------------------------------------------------------------------|
| <ul> <li>Make:Crestron Model:TPMC-3SM</li> <li>Make:Crestron Model:TPMC-4SM</li> <li>Make:Crestron Model:TSS-752</li> <li>Make:Crestron Model:TSS-752 (V2.1+ 00TB)</li> <li>Make:Crestron Model:TSW-730 (V2.1.6+ 00TB)</li> <li>Make:Crestron Model:TSW-730 (V2.1.6+ 00TB)</li> <li>Make:Crestron Model:TSW-730 (V2.1.6+ 00TB)</li> <li>Make:Crestron Model:TSW-732 (V2.1.6+ 00TB)</li> <li>Make:Crestron Model:TSW-732 (V2.1.6+ 00TB)</li> <li>Make:Crestron Model:TSW-732 (V2.1.6+ 00TB)</li> <li>Make:Crestron Model:TSW-732 (V2.1.6+ 00TB)</li> <li>Make:Crestron Model:TSW-732 (V2.1.6+ 00TB)</li> <li>Make:Crestron Model:TSW-732 (V2.1.6+ 00TB)</li> <li>Make:Crestron Model:TSW-752</li> <li>None</li> </ul> |
| ОК                                                                                                    |

- a. Select the latest version of the driver that matches the device.
- b. Click OK.
- 8. Click the drop-down arrow next to **Connection Type** and then select **Network**.
- 9. In **Secure Port** field, enter the default Secure CIP port as **41796**, or enter a different port if the asset was modified.
- 10. In the IP Address/Hostname field, enter an IP Address and Hostname.
- 11. Click the Additional Details tab.

#### Additional Details Tab

| Asset Details        | Additional De      | tails       | Custom Properties | Mainten | ance Details |  |
|----------------------|--------------------|-------------|-------------------|---------|--------------|--|
| Ec                   | onomic Lifespan:   | 5 Years     |                   |         |              |  |
|                      | Date of Purchase:  | 3/1/2016    |                   |         | *            |  |
| Warrant              | y Expiration Date: | 3/1/2016    |                   |         | *            |  |
|                      | Asset Tag:         |             |                   |         | ]            |  |
|                      |                    |             |                   |         |              |  |
|                      |                    |             |                   |         |              |  |
|                      |                    |             |                   |         |              |  |
|                      |                    |             |                   |         |              |  |
|                      |                    |             |                   |         |              |  |
| * denotes a required | field              | Save & Clos | e Close           |         |              |  |
|                      |                    |             |                   |         |              |  |

- 12. Enter the required information as indicated by the red asterisks. Enter optional information as desired.
- 13. Click the Maintenance Details tab.

#### Maintenance Details Tab

| Asset Details        | Additional De      | ails C       | ustom Properties | Mainten | ance Details |  |
|----------------------|--------------------|--------------|------------------|---------|--------------|--|
|                      | Service Contract:  | None 🗸       |                  |         |              |  |
|                      | Service Interval:  | 4 🔽 We       | eks 🔽            |         |              |  |
| Service Co           | ntact Information: |              |                  | ~       |              |  |
|                      |                    |              |                  |         |              |  |
|                      | Last Service       | 3/1/2016     |                  |         | ]<br>*       |  |
|                      |                    | 0112010      |                  |         |              |  |
|                      |                    |              |                  |         |              |  |
|                      |                    |              |                  |         |              |  |
|                      |                    |              |                  |         |              |  |
| * denotes a required | field              | Save & Close | Close            |         |              |  |

- 14. Enter the required information as indicated by the red asterisks. Enter optional information as desired.
- 15. Click Save & Close to save the asset.

NOTE: This procedure does not work for programmed assets.

## **Add a Device Using Inbound Communications**

This section includes instructions on how to add a room with a processor and a scheduling panel asset. When using inbound communication, Crestron Fusion Cloud does all the work by connecting to the processor and auto-discovering rooms.

**NOTE:** If using Room templates, do not include inbound network-connected assets, scheduling panels, Crestron RL, and AirMedia devices.

## Add a Room by Configuring a Processor

To add a room by configuring a processor, do the following:

- 1. Open the Crestron Toolbox<sup>™</sup> software and connect to the control system.
- 2. Enter a hostname, "HOSTNAME *uniqueHostname*." When entering a hostname, set a *uniqueHostname* for the device that describes its name and room; for example, PRO3Room123.
- 3. Enter the "CLOUDENABLE ON" command on the Crestron Toolbox console.
- 4. Enter a URL for the Crestron Fusion Cloud server on-premises, "CLOUDURL https://serverHostname/Fusion/DeviceManager/api/DeviceManager." The serverHostname is the hostname of the server on-premises. The processor automatically reboots.

**NOTE:** DNS resolution must be configured for the device's Ethernet interface, and the device must be able to make an Internet connection via the port.

- 5. After the device reboots, it automatically connects to the Crestron Fusion Cloud server on-premises.
- 6. Enter the "CLOUDSTATUS" command to verify the device is registered with the Crestron Fusion Cloud server.
- 7. Enter the "FITCSTATUS" command to verify the device is connected to the server and online.
- 8. Confirm that one or more auto-discovered Room Name(s) configured for the processor program(s), appears in the Root Node. If not, click another Node and then go back to the Root Node to refresh the list.
- 9. Drag the Room to the appropriate Node in the tree to activate communications with the processor.

If the room was already created before the processor was discovered, the auto-discovered Symbols (from the room in the Root Node) need to be moved into the existing room as follows:

- Open the Node tree so the target room (created previously) is displayed.
- Click the auto-discovered Room to display its Symbol(s) to the target, and drag each symbol to the appropriate existing target room.
- Delete the room from the Room Node, when one or more symbols remain on the auto-discovered room.

## Add a Scheduling Panel Asset by Configuring a Processor

To add a scheduling panel asset by configuring a processor, do the following:

- 1. Open the Crestron Toolbox software and connect to the control system.
- 2. Enter a hostname, "HOSTNAME *uniqueHostname*." When entering a hostname, set a *uniqueHostname* for the device that describes its name and room for example, TSS752Room123. After the device reboots, the device should connect to the Crestron Fusion Cloud server.
- Enter a URL for the Crestron Fusion Cloud server on-premises, "CLOUDURLhttps://serverHostname/Fusion/DeviceManager/api/DeviceManager." The serverHostname is the hostname of the server on-premises.
- 4. Enter the "CLOUDENABLE ON" command. The device must be rebooted. After the device reboots, it will connect to the Crestron Fusion Cloud server on-premises. The device displays "Retrieving Room Details."

**NOTE:** DNS resolution must be configured for the device's Ethernet interface and the device must be able to make an Internet connection via the port.

- 5. Open the Crestron Fusion Cloud Setup Web client.
- 6. Confirm that the Scheduling Panel is listed in the Root Node under its *uniqueHostname*. If not, click another Node, and then click the Root Node to refresh the list.
- 7. Drag the device to the appropriate room to activate communications with the device.

**NOTE:** For the scheduling panel to operate properly, the room must be configured with a scheduling provider.

- 8. Select the Asset, and click Edit.
- 9. Confirm that the driver type, make, and model are the appropriate selections for the Asset and the Out of the Box Functionality (OOTBF) version. Make changes, if necessary.
- 10. Click Save & Close to save changes. Click Close if no changes were made.

## **For More Information**

For more information on these and other procedures in Crestron Fusion Cloud, consult the embedded help. Follow the steps below to access the online help.

1. From the Crestron Fusion header tab, click Open.

Crestron Fusion Header Tab

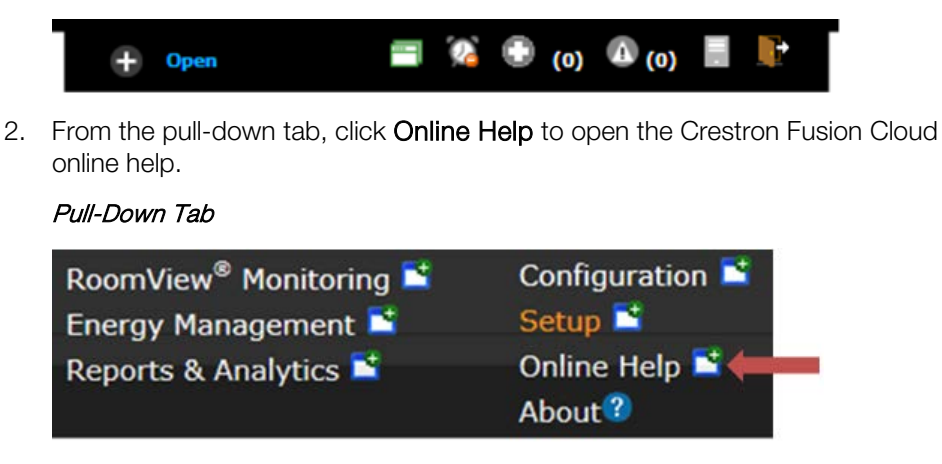

## **Further Inquiries**

To locate specific information or resolve questions after reviewing this guide, contact Crestron's True Blue Online Help at <u>www.crestron.com/onlinehelp</u>. First-time users need to establish a user account to benefit from all features.

For information on Crestron Fusion Cloud, contact the Fusion Support Group (FSG) at 855-754-5962 or e-mail <u>fsg@crestron.com</u>.

This page is intentionally left blank.

Crestron Electronics, Inc. 15 Volvo Drive Rockleigh, NJ 07647 Tel: 888.CRESTRON Fax: 201.767.7576 www.crestron.com

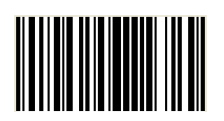

Getting Started Guide – DOC. 7889B (2046197) 09.16 Specifications subject to change without notice.